## Windows10 パソコンの MAC アドレスの調べ方

<注意>

WiFi が利用可能な状態になっていないと MAC アドレスを調べることが出来ません。WiFi を利用可能な 状態にして調べてください。WiFi が利用可能な状態であれば、接続先が大学 WiFi でなくてご家庭の WiFi でも構いません。

機種やバージョンの違いによって、画面やメニューが多少異なる場合があります。

| <ol> <li>スタートメニューから「設定」→「ネ<br/>ットワークとインターネット」を開きます。</li> </ol> | 数定 - □ ×<br>設定<br>ジステム アブリ、 デバイス デバイス 電源 アブリ、 Bluetooth、70:99-、マ シス アイス マス アイス マス アイス マス アイス マス アイス ロック 画面、 色 アク フカ フト 、 の の の の の の の の の の の の の の の の の の                                                                                                    |
|----------------------------------------------------------------|----------------------------------------------------------------------------------------------------|
| 2.「Wi-Fi」設定の中にある「詳細オプシ                                         | 入子     ご     ご       時刻(言語     賢単操作     ブライパシー     夏敏とセキュリティ       音声認識、地域、日付     ナレーター、拡大環、バイコ     位置情報、カメラ     Windows Update、回復       ントラスト     ノトラスト      ・                                                                                                    |
| ョン」をクリックします。                                                   | シャワク・クとインダーネット       設定の快幣       タ         Wi-Fi       い       い         場内モード       い       い         ダーク連携状況       い       い         ダイヤルプップ       い       い         イーサネット       FEG/292       い・         プロキッ       FEG/292       い・         アグアラーのオプションを変更する       大中の子切らくとの       大中の子切らくとの         スロトワークと共有センター       マークノクと共有センター       マークノの |
| 3. プロパティー情報の物理アドレスの値<br>が MAC アドレスとなります。                       | <ul> <li>◆ 設定 □ ×</li> <li>※ W1-F1</li> <li>注意制課金接線とび設定する         <ul> <li>● オフ</li> <li>プロパティ</li> <li>SSID:</li></ul></li></ul>                                                                                                    |